# **TRMax Softlog Recording**

Last Modified on 30/06/2025 10:57 am AEST

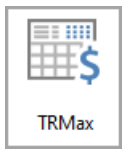

The instructions in this article relate to **TRMax**, and covers the setup, export, and import of data to and from Softlog recording software in **TRMax**. The icon may be located on your *StrataMax Desktop* or found using the *StrataMax Search*.

We highly recommend contacting our *StrataMax Support Team* if you would like to import any records in bulk as a one-off.

# **Softlog Data Folder Setup**

Please follow the below steps to set up the Softlog data folders, which is required before exporting and importing Softlog files.

- 1. Search or select *TRMax* and click *File > Configure*, then select the *General* tab.
- 2. Click the ellipsis [...] button next to the Import and Export Pathfield.

| Save                                   | New                                                                                            | Data Entry                                                                                                    | Display                                    | General                                                                            |                                                                                     |            |
|----------------------------------------|------------------------------------------------------------------------------------------------|----------------------------------------------------------------------------------------------------|--------------------------------------------|------------------------------------------------------------------------------------|-------------------------------------------------------------------------------------|------------|
| Gene<br>"Coi<br>P:1<br>Com<br>Set<br>O | ort And E<br>ort And E<br>GLMAXI<br>pany For<br>t Import D<br>Do not p<br>Populate<br>Populate | " Recovery C<br>sport Path:<br>Softlog<br>Import Invoic<br>lata with Loca<br>opulate<br>only when ze<br>always | Code for Co<br>e Codes:<br>al Rates<br>ero | ompany:<br>□ Invoice f<br>Record<br>□ Wam Or<br>□ Auto Po<br>in BCMa<br>☑ Use Acco | for each Recov<br>Set Invoice<br>n Exit<br>st Owner Invoice<br>x<br>sess Pins On Im | ery<br>ers |

- 3. Browse to and select the required folder to import data from or export data to.
  - In the above example, the path is *P*:|*GLMAX*|*Softlog*.
  - We recommend using the *GLMax*|*SoftLog* folder located inside the StrataMax installation folder on your server.
- Set the rest of the settings/boxes as per the above screenshot or as required, then clickOK.
  Set Import Data with Local Rates:
  - Do not populate recoveries will import based on the unit price set in in the import file Populate always - recoveries will import based on the default unit price set in TRMax regardless of what the unit price is in the import file (if a building has a custom rate, this will be used rather than the default unit price)
  - Populate only when zero recoveries with a \$0 unit price in the import file will import using the Unit Price set in TRMax (if a building has a custom rate, this will be used rather than the default unit price)

Recoveries cannot be imported for a \$0 value and will be excluded automatically.

# **Softlog Operator PIN**

The Softlog Operator Pins are set up in *Security Setup*. The Access Code or Extension field is where data must be entered if using the exported *TRMax* Operator.txt file to pick up the User details.

- 1. Search or select Security Setup.
- 2. Locate the Username of the staff member, right click and select *Edit User Profile & Manager Account*.
- 3. The Softlog Pin for each operator must be entered in the *Access Code* field and/or the Extension field and saved.

| Username            |                                                        |                                                               |                                      |
|---------------------|--------------------------------------------------------|---------------------------------------------------------------|--------------------------------------|
| tony                |                                                        |                                                               |                                      |
| Title               | First Name                                             | Surname                                                       | Key                                  |
| Ms                  | Online                                                 | Help                                                          |                                      |
| Email Addre         | ss                                                     | 'Sender' email address us<br>different to account ema         | sed for sending emails if<br>ail     |
| help@strata         | imax.com.au                                            |                                                               |                                      |
| Extension           | Department                                             |                                                               | Access Code                          |
| 001                 | Training Team                                          |                                                               | 2022                                 |
| Manager A<br>Portal | ccounts                                                |                                                               | -                                    |
| Administra          | ator Privileges Y The user has acce<br>Reports & Docum | ess to all areas of the Manage<br>nents pricing and CMS pages | r Portal Website, including          |
| Meeting Hu          | ub                                                     |                                                               |                                      |
| Administra          | ator Privileges<br>and agendas and                     | ess to Meeting Hub allowing t<br>I manage standard meeting te | them to create meetings<br>emplates. |

#### **Export Recovery Data**

Exporting recovery data is required to maintain up to date files relating to **TRMax** operators, invoice codes and buildings.

- 1. Search or select TRMax.
- 2. Select File > Export Recovery Data.

### **Importing Recoveries**

The below noted information is a guide to how much information can be captured for importing for recoveries and not all fields are mandatory. The highlighted fields below are required within the text file. It should be noted that the time should be included in a 24 hour format.

To import data follow the below steps:

1. Create an Excel sheet and enter the required data, where each row is a recovery item and the columns are as follows:

| Recovery | <mark>Unit</mark> | Number of          |                   |      | Building |          | Notes that will display in |
|----------|-------------------|--------------------|-------------------|------|----------|----------|----------------------------|
| Code     | Price             | <mark>Units</mark> | <mark>Date</mark> | Time | Number   | Operator | TRMax recovery             |

Example file including additional column references for time (24 hr format), operator and notes.

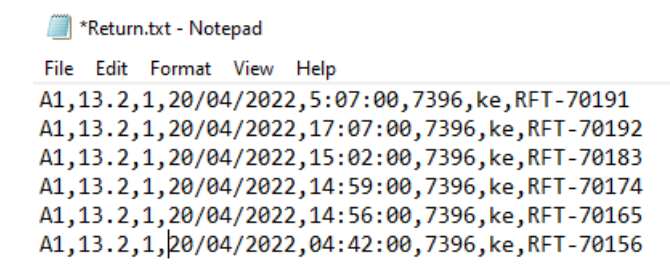

- Save the Excel file as a comma delimited .csv file, then change the file to a .txt, naming it 'Return.txt', and place it in the folder which has been configured in *TRMax* > *File* > *Configure* > *General* (tab) > *Import and Export Path*
- 3. Open the 'Return.txt' file and remove any blank paragraphs from the bottom of the list, which can sometimes appear from converting the file from .csv to .txt. Then close the file.
- 4. Search or select TRMax and click File > Import Recovery Data.
- 5. Select the "Softlog" option and click OK.
  - If the below message appears, click 'No' to cancel the import and check the 'Return.txt' file and make sure all building numbers are correct, and make sure there are no blank paragraphs at the bottom of the list. Then try to import again.

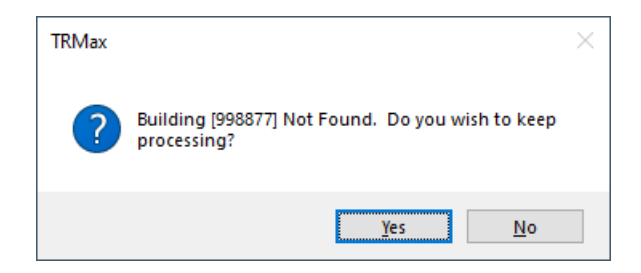

- 6. Once successful, a confirmation will appear with the dollar value that has imported.
- 7. Close *TRMax* and open it again to display the imported records.

## **Importing Softlog**

Softlog will provide a file and this will be saved into the export path configured in**TRMax** > *File* > *Configure* > *General* (tab) > *Import and Export Path* 

- 1. Search or select TRMax and click File > Import Recovery Data.
- 2. Select the "Softlog" option and click OK.
  - If the below message appears, click 'No' to cancel the import and check the 'Return.txt' file and make sure all building numbers are correct, and make sure there are no blank paragraphs at the bottom of the list. Then try to import again.

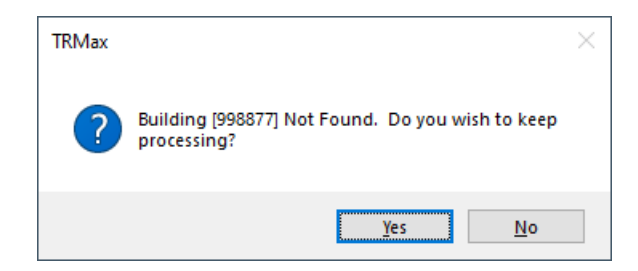

- 3. Once successful, a confirmation will appear with the dollar value that has imported.
- 4. Close TRMax and open it again to display the imported records.

## **Softlog Printers**

The following printers must be excluded from Softlog:

- HP Max Software
- HP Maxsoft Color PS